## STREET SLAM / STREET HOOP

## (SOFT DIP SCREEN 1)

| ▷ TEAM SELECT | 1       |
|---------------|---------|
| PLAY TIME     | 2:00    |
| VS PLAY TIME  | 2:00    |
| CONTINUE      | WITH    |
| CONT. MODE    | A TYPE  |
| DIFFICULTY    | LEVEL 4 |
| DEMO SOUND    | WITH    |
| TRALEAD THT   | RALES & |
|               |         |

|                  | ( SOFT DI         | IP SCREEN 2 |              |
|------------------|-------------------|-------------|--------------|
| TP.              |                   |             | N.           |
| $\triangleright$ | CREDIT<br>LEVEL D | DISP.       | WITH<br>WITH |
|                  | HOW TO            | PLAY        | WITH         |
|                  |                   |             |              |
| TT               |                   |             |              |

| 1. TEAM SELECT ONE TEAM CAN BE RENAMED                                      |
|-----------------------------------------------------------------------------|
| CONTROLS : USE JOYSTICK TO MOVE ARROW . CHANGE MODE WITH "A" OR "B"BUTTON . |
| NORMAL SETTING / 1                                                          |
| 2. PLAY TIME SETTING TIME OF ONE GAME IN TOURNAMENT MODE.                   |
| CONTROLS : USE JOYSTICK TO MOVE ARROW . CHANGE MODE WITH "A" OR "B"BUTTON . |
| NORMAL SETTING / 2:00 MIN (13 LEVELS FROM 1:00 TO 4:00, BY 15 SEC.)         |
| 3. VS PLAY TIME SETTING TIME OF GAME IN VS MODE.                            |
| CONTROLS : USE JOYSTICK TO MOVE ARROW . CHANGE MODE WITH "A" OR "B"BUTTON . |
| NORMAL SETTING / 2:00 MIN (13 LEVELS FROM 1:00 TO 4:00, BY 15 SEC.)         |
| 4. CONTINUE WITH OR WITHOUT CONTINUE                                        |
| CONTROLS : USE JOYSTICK TO MOVE ARROW . CHANGE MODE WITH "A" OR "B"BUTTON . |
| NORMAL SETTING / WITH                                                       |
| 5. CONT.MODE GAME TYPE SETTING                                              |
| CONTROLS : USE JOYSTICK TO MOVE ARROW . CHANGE MODE WITH "A" OR "B"BUTTON . |
| NORMAL SETTING / A TYPE                                                     |
| 6. DIFFICULTY DIFFICULTY SETTING                                            |
| CONTROLS : USE JOYSTICK TO MOVE ARROW . CHANGE MODE WITH "A" OR "B"BUTTON . |
| NORMAL SETTING / LEVEL 4                                                    |
| 7. DEMO SOUND WITH OR WITHOUT SOUND                                         |
| CONTROLS : USE JOYSTICK TO MOVE ARROW . CHANGE MODE WITH "A" OR "B"BUTTON . |
| NORMAL SETTING / WITH                                                       |
| 8. CREDIT DISP. WITH OR WITHOUT CREDIT DISPLAY                              |
| CONTROLS : USE JOYSTICK TO MOVE ARROW. CHANGE MODE WITH "A" OR "B"BUTTON.   |
| NORMAL SETTING / WITH                                                       |
| 9. LEVEL DISP. WITH OR WITHOUT LEVEL DISPLAY                                |
| CONTROLS : USE JOYSTICK TO MOVE ARROW. CHANGE MODE WITH "A" OR "B"BUTTON.   |
| NORMAL SETTING / WITH                                                       |
| 10. HOW TO PLAY   WITH OR WITHOUT HOW TO PLAY SCREEN                        |
| CONTROLS : USE JOYSTICK TO MOVE ARROW . CHANGE MODE WITH "A" OR "B"BUTTON . |
| NORMAL SETTING / WITH                                                       |
|                                                                             |

✗ 5. CONT. MODE

A TYPE (2 PERIODS) : VS. CPU : 1 CREDIT , WINNER CONTINUES . 1P VS 2P : 2 CREDIT , WINNER CONTINUES . LOSER CONTINUES WITH COIN . TIE : BOTH PLAYERS CONTINUE WITH COIN . B TYPE (2 PERIODS) : VS. CPU : 1 CREDIT , CONTINUE WITH COIN . 1P VS 2P : 2 CREDIT , CONTINUE WITH COIN . C TYPE (1 PERIOD) : VS. CPU : 1 CREDIT , WINNER CONTINUES . 1P VS 2P : 2 CREDIT , WINNER CONTINUES .

## SETTING UP THE SOFT DIP ON THE MULTI VIDEO SYSTEM

1. TURN POWER ON.

2. PUSH THE TEST BUTTON INSIDE THE CABINET.

3. THE FOLLOWING SCREEN WILL APPEAR.

MOVE LEFT JOYSTICK UP/DOWN TO MOVE THE POINTER TO 'SETTING UP THE SOFT DIP'. PRESS 'A' BUTTON TO SET.

> HARDWARE TEST SETTING UP THE HARD DIP SETTING UP THE SOFT DIP BOOKKEEPING SETTING UP THE CODE NUMBER SETTING UP THE CALENDAR EXIT

THE FOLLOWING SCREEN WILL BE DISPLAYED:

| CABIN | VE T | SET U | JP     |  |
|-------|------|-------|--------|--|
| SLOT  | 1    | (GAME | TITLE) |  |
| SLOT  | 2    | (GAME | TITLE) |  |
| SLOT  | 3    | (GAME | TITLE) |  |
| SLOT  | 4    | (GAME | TITLE) |  |
| SLOT  | 5    | (GAME | TITLE) |  |
| SLOT  | 6    | (GAME | TITLE) |  |
|       |      |       |        |  |

4. SELECT THE GAME TITLE YOU WANT AND PRESS A' BUTTON TO VIEW THE SOFT DIP SETTING OF EACH INDIVIDUAL GAME.